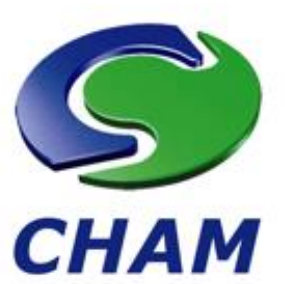

# **RhinoCFD** Powered by PHOENICS

**RhinoCFD Tutorial - Flow Past a Sphere** 

Document release date: April 2023 Software version: 2.1.5 January 2022 Solver version: PHOENICS 2021 v1.0 Published by: Concentration Heat and Momentum Limited (CHAM) Confidentiality: Free Access

The copyright covers the exclusive rights to reproduction and distribution including reprints, photographic reproductions and translations. No part of this publication may be reproduced, stored in a retrieval system or transmitted in any form or by any means, electronic, electrostatic, magnetic tape, mechanical, photocopying, recording or otherwise, without permission in writing from the copyright holder.

©Copyright Concentration, Heat and Momentum Limited 2023

| 1 | Intro | oduction                  | 2   |
|---|-------|---------------------------|-----|
| 2 | Geo   | metry                     | 2   |
| 3 | CFD   | Analysis                  | 2   |
|   | 3.1   | Creating the Domain       | . 2 |
|   | 3.2   | Creating Fluid Boundaries | 3   |
|   | 3.3   | Meshing                   | 4   |
|   | 3.4   | Running the Simulation    | 6   |
|   | 3.5   | Results                   | 6   |

CHAM, Bakery House, 40 High Street, Wimbledon, London SW19 5AU, UK Telephone: 020 8947 7651 Fax: 020 8879 3497 E-mail: <u>rhinocfd@cham.co.uk</u>, <u>phoenics@cham.co.uk</u> Web site: <u>http://www.cham.co.uk</u>

# 1 Introduction

The tutorial describes a simple calculation of flow around a sphere and various methods of visualizing the results. It is assumed that the user is familiar with Rhino; if not, this <u>useful introduction</u> is helpful in getting you up and running.

## 2 Geometry

In a 'small objects – Meters' Rhino environment, create a sphere of any size using the sphere tool in Rhino.

# 3 CFD Analysis

#### 3.1 Creating the Domain

Create the domain (fluid region) with the 'create domain to fit objects' button on the RhinoCFD toolbar:

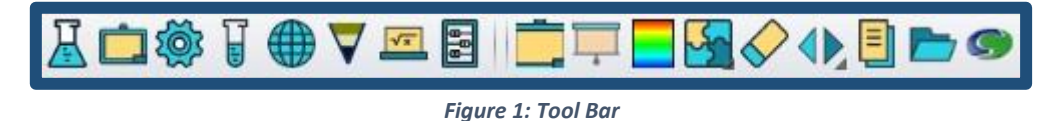

A file find dialog will then appear; use this to locate a directory where you wish to work preferably an empty directory to make the process clearer, as all the RhinoCFD intermediate and result les will be saved here.

| Specify the Working                                                                         | Directory                  | -             | -             |                | _                 |           | ×                            |
|---------------------------------------------------------------------------------------------|----------------------------|---------------|---------------|----------------|-------------------|-----------|------------------------------|
| G 🖉 🚽 « aaa                                                                                 | <ul> <li>duckyf</li> </ul> | eb22 🕨 FirstC | ase           | <b>▼</b> 49    | Search FirstCas   | е         | م                            |
| Organize 🔻 Nev                                                                              | v folder                   |               |               |                |                   | •         |                              |
| 💱 Dropbox                                                                                   | ^ N                        | ime           | <u>^</u>      |                | Date modified     | Тур       | 5                            |
| Desktop<br>Desktop<br>Documents<br>Music<br>Pictures<br>Videos<br>Momegroup<br>Geoff Michel | III                        |               | No items mate | ch your search |                   |           | Select a file<br>to preview. |
| 🖳 Computer 📬 Network                                                                        | + 4                        |               |               |                | 1                 | •         |                              |
|                                                                                             | File <u>n</u> ame:         | cad.3dm       |               | •              | All compatible fi | ile types | (*.*) ▼<br>ancel             |

Figure 2: Working Directory Selection

The next choice is the type of problem to be solved; choose Core.

| Open case in         | Choose menu option       |   |
|----------------------|--------------------------|---|
| in current directory | Core                     | • |
| O in case directory  | Domain to use polar grid |   |
| OK                   | Cancel                   |   |

Figure 3: Type of Simulation Selection

Resize the domain by scaling or by using the Gumball tool - Type `Gumball On' if you cannot see the Gumball. Make the domain significantly larger than the sphere.

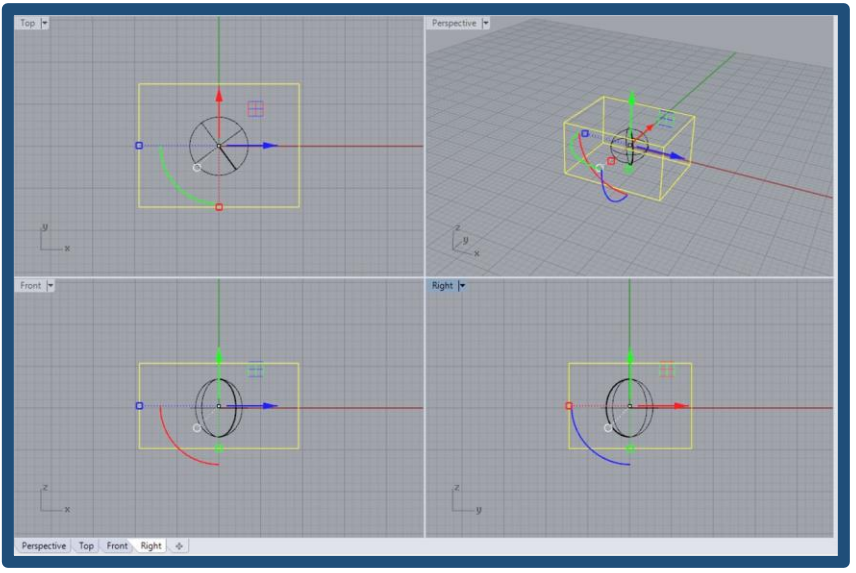

Figure 4: Domain and Sphere

### **3.2** Creating Fluid Boundaries

Now we need to set the inlet, outlet and other boundary conditions. In general, you must always add at least one inlet and outlet, or nothing interesting will happen. The easiest way to do this is via the Domain Settings. Right click the 'edit solution parameters' button in the RhinoCFD toolbar.

| nain Settings    | A 1.                      |              |                          |      | ? <mark></mark> × |
|------------------|---------------------------|--------------|--------------------------|------|-------------------|
| Geometry Sources | Models<br>Numerics        | Properties   | Initialisation<br>Output | Help | Top menu<br>OK    |
| Title of o       | n Faces<br>current Simula | tion         |                          |      |                   |
| RI               | HINO-CFD MAIN             | MENU Version | 2017 dated 01/01         | /17  |                   |
|                  |                           |              |                          |      |                   |

Figure 5: RhinoCFD Main Menu

Click on Domain Faces to add an inlet and outlet at low and high X locations of the domain. Click on settings and change the X velocity to 1m/s. Click OK and a reminder window will appear which you can also close by clicking OK.

| Set Domain Edge                                            | Conditions                                                                                                    |       | -            | -  | -            | -   | <b>—</b> × |  |
|------------------------------------------------------------|----------------------------------------------------------------------------------------------------|-------|--------------|----|--------------|-----|------------|--|
| Choice:<br>WALL -<br>OPEN -<br>FLOW -<br>WIND -<br>For syn | Choices for domain edge boundary conditions:<br>WALL - impermeable friction boundary (PLATE)<br>OPEN - fixed pressure boundary (OUTLET)<br>FLOW - fixed flow boundary (INLET)<br>WIND - Wind profile / fixed pressure<br>For symmetry condition set all to No |       |              |    |              |     |            |  |
| Xmin:<br>Xmax:                                             | Wall<br>Wall                                                                                                    | No    | Open<br>Open | No | Flow<br>Flow | Yes | Settings   |  |
| Ymin:                                                      | Wall                                                                                                    | No    | Open         | No | Flow         | No  | Settings   |  |
| Ymax:                                                      | Wall                                                                                                    | No    | Open         | No | Flow         | No  | Settings   |  |
| Zmin:                                                      | Wall                                                                                                    | No    | Open         | No | Flow         | No  | Settings   |  |
| Zmax:                                                      | Wall                                                                                                    | No    | Open         | No | Flow         | No  | Settings   |  |
| WIND                                                       | No                                                                                                    | Setti | ings         |    |              |     |            |  |
|                                                            |                                                                                                    |       | Canc         | el |              | ОК  |            |  |

Figure 6: Domain Face Options

| Act as: Export |          | D Import No  |
|----------------|----------|--------------|
| Nett area rati | 1.0      | 00000        |
| Inlet density  | is       | Domain fluid |
| density set t  | 1.18     | 9000 kg/m^3  |
|                |          |              |
| Method         |          | Velocities   |
| X Direction    | 1.000000 | m/s          |
| Y Direction    | 0.000000 | m/s          |
| Z Direction    | 0.000000 | m/s          |
| Inlet turbuler | nce:     | Intensity    |
| Turb. intensit | y 5.0    | 8 000000     |
| TuBorn Common  | de       |              |

Figure 7: Edit Object Attributes

The CAD appearance will change to include two new objects (the inlet and outlet). The inlet and outlet properties can be modified ed by selecting the inlet or outlet and clicking the 'edit CFD properties' button in the RhinoCFD toolbar.

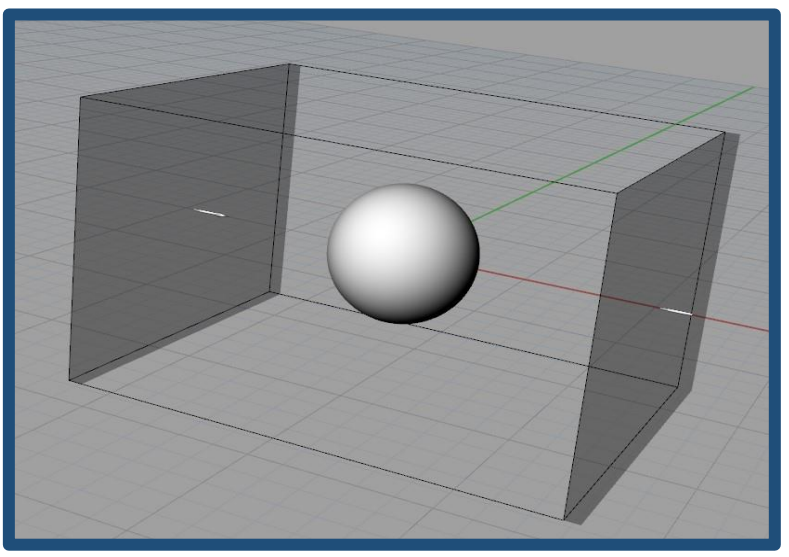

Figure 8: Sphere, Inlet and Outlet

# 3.3 Meshing

The next step is to ensure the mesh is adequate to resolve all the features in the simulation. Of prime concern is the sphere, which needs reasonable number of cells to de ne the curves. A secondary concern is to ensure the mesh "looks good", that is, that there aren't sharp differences in size between one cell to the next. More information on RhinoCFD

grids can be found in our Meshing User Guide. To modify the mesh, click on the fourth button on the toolbar

| Co-ordinate system  | Tin         | ne dependence |             |   |
|---------------------|-------------|---------------|-------------|---|
| Cartesian           |             | Steady        |             |   |
| Cut-cell method     | PARSOL      | Settings      |             |   |
|                     | X-Auto      | Y-Auto        | Z-Auto      |   |
| Domain size         | 31.21440    | 24.91956      | 22.67550    | m |
| Number of cells     | 40          | 38            | 39          |   |
| <b>Folerance</b>    | 1.000E-3    | 1.000E-3      | 1.000E-3    | m |
| No of regions       | 3           | 3             | 3           |   |
| Edit all regions in | X direction | Y direction   | Z direction |   |

Figure 9: Geometry Dialog

RhinoCFD has an automeshing mechanism, so you will see a grid appear automatically. Its parameters can be modified manually by clicking on "X/Y/Z Direction".

| Co-ordinate system  | Tin         | ne dependence |             |   |
|---------------------|-------------|---------------|-------------|---|
| Cartesian           |             | Steady        |             |   |
| Cut-cell method     | PARSOL      | Settings      |             |   |
|                     | X-Auto      | Y-Auto        | Z-Auto      |   |
| Domain size         | 11.93447    | 11.98188      | 2.194563    | m |
| Number of cells     | 60          | 57            | 38          |   |
| Tolerance           | 1.000E-3    | 1.000E-3      | 1.000E-3    | m |
| No of regions       | 14          | 13            | 5           |   |
| Edit all regions in | X direction | Y direction   | Z direction |   |

Figure 10: Mesh Around Sphere

Alternatively, the mesh can also be modified simply by first displaying it (by clicking on the 5th button on the toolbar) and then double clicking on the mesh. This brings up a slider bar which can modify the mesh automatically in each direction.

| Minimum cell fraction (%)                            | 1.445440      |  |
|------------------------------------------------------|---------------|--|
| 🔘 Minimum cell size (m)                              | 0.272619      |  |
| Number of cells                                      | 40            |  |
|                                                      | )             |  |
|                                                      |               |  |
| ● X direction ◎ Y direction                          | C Z direction |  |
| ● X direction ◎ Y direction<br>✓ Enable Auto meshing | C Z direction |  |

Figure 11: Automesh Dialog

To ensure this simulation runs quickly, use the slider or the mesh menu to get approximately 40 cells in each direction. (NOTE: If the slider is not allowing your mesh to go low enough, then enter the mesh menu enter any direction's menu and click on "set default").

#### 3.4 Running the Simulation

Once the case set up is complete; run the solver with the 'run solver' icon in the RhinoCFD toolbar and select 'run' on the dialog that appears. The convergence monitor will then appear:

| RhinoCFD August 2017 - EARTH- 64 bit Single Precision | na 2 konsta 2 k | a 1 kin 2 kin | ten (1 fan San 1 |                    |
|-------------------------------------------------------|-----------------|---------------|------------------|--------------------|
| Spot Values at ( 33, 21                               | , 20)           | ş             | Error - Cu       | t off 1.000E-02 %  |
|                                                       |                 |               |                  |                    |
| Value Change Low                                      | High            | Variable      | Max              | % Error Change     |
|                                                       |                 |               |                  |                    |
| 6.73E-01 -4.47E-03 0.00E+00                           | 1.00E+00        | Ul            | 1.00E+02         | 3.66E-01 -1.68E-02 |
| 2.90E-02 1.31E-03 -6.00E-02                           | 3.00E-02        | Vl            | 2.00E+01         | 1.98E-01 -9.41E-03 |
| -3.06E-02 2.98E-04 -4.00E-02                          | 0.00E+00        | Wl            | 1.26E+01         | 1.61E-01 -9.29E-03 |
| 3.53E-03 2.45E-06 2.00E-03                            | 9.00E-03        | KE            | 6.31E+01         | 1.72E-01 -9.65E-03 |
|                                                       | 0.000.00        | -             | 7 047.01         |                    |
| 2.39E-04 -2.93E-07 0.00E+00                           | 2.00E-03        | E.P           | 7.942+01         | 2.40E-01 -1.14E-02 |

Figure 12: Convergence Monitor

Your simulation will have finished and achieved convergence when your monitor displays similar results to the following:

| Spo       | ot Values a | t (12, 8, | 6)       | ę         | Error - Cu | t off 1.00 | 0E-02 %   |
|-----------|-------------|-----------|----------|-----------|------------|------------|-----------|
|           |             |           |          |           |            |            |           |
| Value     | Change      | Low       | High     | Variable  | Max        | % Error    | Change    |
| -1.67E-03 |             |           |          |           |            |            | -1.44E-04 |
| 1.01E+00  | 0.00E+00    | 0.00E+00  | 2.00E+00 | <b>U1</b> | 1.00E+02   | 8.69E-03   | -9.44E-04 |
| -1.35E-02 | -7.17E-08   | -2.00E-02 | 0.00E+00 | Vl        | 1.58E+01   | 7.75E-03   | -8.16E-04 |
| -1.26E-02 | -3.63E-08   | -2.00E-02 | 0.00E+00 | W1        | 1.26E+01   | 6.65E-03   | -7.55E-04 |
| 2.37E-03  | 0.00E+00    | 2.00E-03  | 3.00E-03 | KE        | 6.31E+01   | 3.60E-03   | -3.67E-04 |
| 1.56E-05  | 0.00E+00    | 1.00E-05  | 2.00E-05 | EP        | 1.00E+02   | 2.93E-03   | -2.44E-04 |

Figure 13: Converged Solution

Please see the <u>User Manual</u> for more information on convergence.

#### 3.5 Results

Load the results using the 'load results' icon in the RhinoCFD toolbar. A dialog asking for the result le name will appear.

| File names                                                                                                    | ?                                |
|----------------------------------------------------------------------------------------------------|----------------------------------|
| Files to be used for plotting:<br>Use current result files<br>Use intermediate sweep files<br>User-set file names<br>Latest dumped files | No<br>No<br>Yes (phida,pbcl.dat) |
| Cancel                                                                                                    | OK                               |

Figure 14: Load Results Options

Click OK to load the results from the latest dumped files. For a typical case you will create a range of contours to inspect the ow eld. The eld variable is initially set to P1 (Pressure). Figure 15 shows typical results:

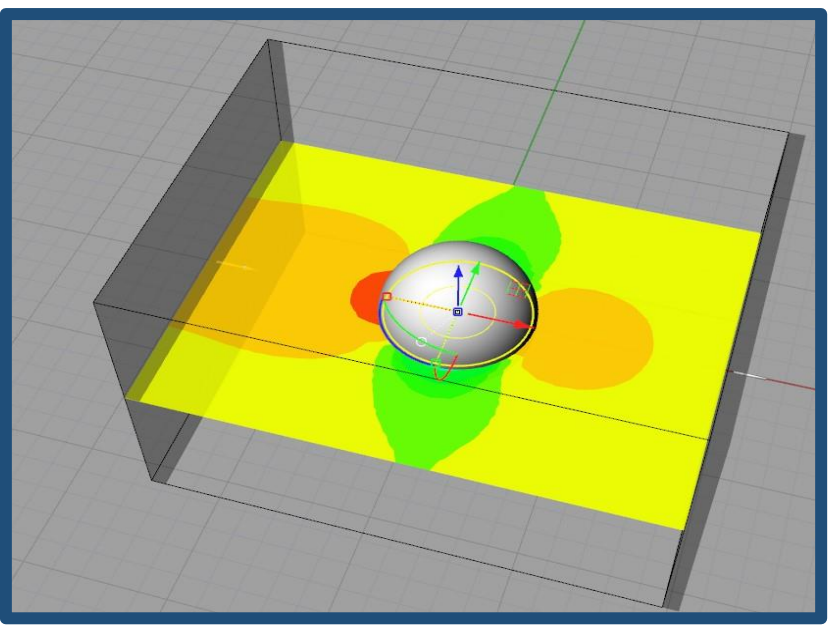

Figure 15: Pressure Contour in Z Plane

Try moving and rotating the cutting plane using the Gumball to inspect different in the domain.

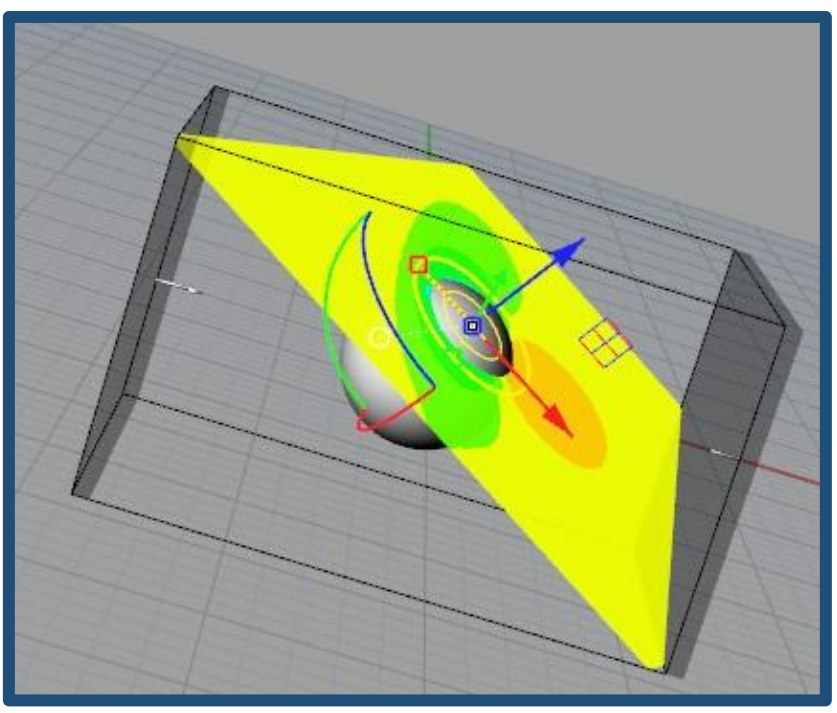

Figure 16: Pressure Contour and Shifted Cutting Plane

A selected cutting plane can be hidden by left clicking on 'hide current object (selected)' button in the RhinoCFD toolbar. Right clicking on the same button will bring all previously hidden objects back.

The viewer options menu/results panel can also be closed by clicking on 'OK'. It is then brought back by left clicking on 'edit display parameters'. The result properties menu contains all the settings to control selected cutting planes, streamlines, IsoSurface probes, line plots and contour plots. It is useful to note that if multiple probes are active in the Rhino environment, then any change to any tab of the results panel will change the settings of all probes, unless an individual plot probe has been selected first.

| Viewer Options                                               |                 |                              |                        |                    |                    |        |
|--------------------------------------------------------------|-----------------|------------------------------|------------------------|--------------------|--------------------|--------|
| Cut Planes                                                   | Streamlines     | Isosurfaces                  | Line probes            | Surfa              | ce Contours        |        |
| Appearance                                                   |                 |                              | Probe controls         |                    |                    |        |
| Colour map                                                   | Blue-yellow     | v v                          | Locate Prob            | be                 | New Probe          |        |
| Scale Min                                                    | <b> </b> 80     | Reset                        | Scalar                 | Pressu             | re                 | $\sim$ |
| Scale Max                                                    | 50              | Reset                        | Plane style            | Fi                 | illed              | $\sim$ |
| Colour bands                                                 | 32              |                              | Minimum vector         | size 0             | .050000            |        |
| Averaged                                                     | Invert C        | Colours                      | Maximum vector size    |                    | .000000            |        |
| Show maximum and minimum points Hide values outside of range |                 | points                       | Vector Scale           |                    | .000000            |        |
| Opacity                                                      | •               |                              | Enable 3D ar           | row                |                    |        |
| Export option<br>Export as                                   | is<br>Fext file | <ul> <li>✓ Export</li> </ul> | Data source<br>Case ph | i.case<br>Load dat | ta from saved case | ~<br>• |
|                                                              |                 |                              |                        | Ok                 | Apply              |        |

Figure 17: Cut Plane - Results Panel

The displayed variable can be changed from the drop down list at the top. There are also various styles of cutting planes that can be chosen, which can be used to display the results in a different way. Figure 18 shows the available options.

| Plane a   | as:  |
|-----------|------|
| Filled    | -    |
| Filled    |      |
| Lines     |      |
| Vectors   |      |
| Tubes     |      |
| EdgedFill |      |
| Vectors & | Fill |

Figure 18: Plane Type Drop Down

Streamlines, IsoSurfaces, line probes and surface contours can be generated via the drop down 'Add probes from drop down' and choosing the desired probe. Click on the streamlines option to produce something similar to Figure 19. In this case the stream probe has been resized to stretch across the domain using the Gumball.

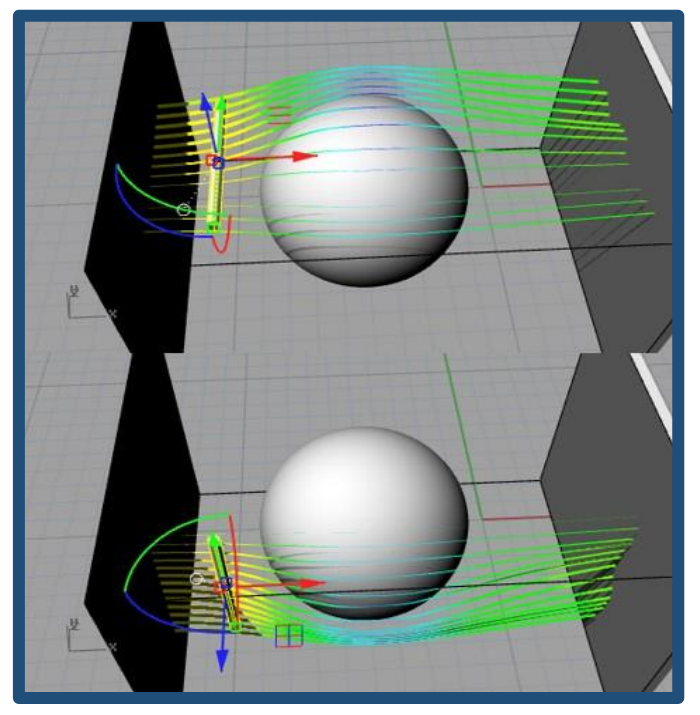

Figure 19: Streamlines

The streamline cylinder probe can be rotated to generate streams in other planes, as seen in the previous figure. The streamline properties can be viewed and edited by clicking on the stream tab on the results panel:

| Viewer Options | ;                                    |                            |                         |            |                |        |
|----------------|--------------------------------------|----------------------------|-------------------------|------------|----------------|--------|
| Cut Planes     | Streamlines                          | Isosurfaces                | Line probes             | Surfac     | ce Contours    | 5      |
| Appearance     |                                      |                            | Probe controls          |            |                |        |
| Colour map     | Blue-yellov                          | v v                        | Locate Prob             | e          | New Prob       | e      |
| Scale Min      | -80                                  | Reset                      | Scalar                  | Pressure   | e              | ~      |
| Scale Max      | 50                                   | Reset                      | Streamline shape        | 2          | Line           | $\sim$ |
| Colour bands   | 32                                   |                            | Frequency of ba         | ll release | None           | $\sim$ |
|                | Invert C                             | Colours                    | Number of strea         | mlines     | 12             |        |
| Clip value     | Clip values outside scalar key range |                            | Streamline source shape |            |                | $\sim$ |
| -              |                                      |                            |                         |            |                |        |
| Opacity        |                                      |                            |                         |            |                |        |
| Specular       | •<br>•                               |                            |                         |            |                |        |
| Export option  | IS                                   |                            | Data source             |            |                |        |
| Export as      | Text file                            | <ul> <li>Export</li> </ul> | Case phi                | i.case     |                | $\sim$ |
|                |                                      |                            |                         | Load data  | a from saved c | ase    |
|                |                                      |                            |                         | Ok         | Арр            | ly     |

Figure 20: Streamlines Results Panel

This panel allows the number of streamlines, the type of stream line and the source type to be changed, as well as the other the same variable and range options seen in the cut plane tab.

Change the number of stream lines to 50 by editing the 'No Streams' input box and typing 50. This will produce a greater number of streams across the stream probe. Try changing the 'Stream as' to tubes and lines to see a difference in display.

Select 'IsoSurface probe' from the RhinoCFD toolbar and a probe will appear in the domain. To change the IsoSurface options, click on the IsoSurface tab on the results panel.

| Viewer Options | ;           |                            |                  |                           |   |
|----------------|-------------|----------------------------|------------------|---------------------------|---|
| Cut Planes     | Streamlines | Isosurfaces                | Line probes      | Surface Contours          |   |
| Appearance     |             |                            | Probe controls   |                           |   |
| Colour map     | Blue-yellov | N V                        | Locate Prob      | New Probe                 |   |
| Scale Min      | -80         | Reset                      | Scalar           | Pressure                  | ~ |
| Scale Max      | 50          | Reset                      | Drawn on         |                           | ~ |
| Colour bands   | 32          |                            | IsoSurface value | e þ.000000                |   |
|                | Invert C    | Colours                    |                  | Use probe value           |   |
|                |             |                            |                  |                           |   |
|                |             |                            |                  |                           |   |
| Opacity        |             |                            |                  |                           |   |
| Specular       | •           |                            |                  |                           |   |
| Export option  | 15          |                            | Data source      |                           |   |
| Export as      | Text file   | <ul> <li>Export</li> </ul> | Case phi         | i.case                    | ~ |
|                |             |                            |                  | Load data from saved case |   |
|                |             |                            |                  | Ok Apply                  |   |

Figure 21: IsoSurface Results Panel

On the third row, click in the tick box to use a user de ned value to colour and locate the IsoSurface. If this box is left ticked, RhinoCFD will use the value the 'mesh probe' is reading at its current location, and the IsoSurface value is

changed by moving the probe. In the box labelled IsoSurface, edit the value to be in between the max and min values of the selected variable. The IsoSurface will then change to show regions of the specified value. Figure 22 shows typical results.

![](_page_9_Figure_1.jpeg)

Figure 22: IsoSurface

To create a surface contour, click on the 'select and contour blockage' in the probe drop down list and then select the sphere. This should produce something similar to the following figure:

![](_page_9_Picture_4.jpeg)

#### Figure 23: Surface Contour

The transparency of the surface contour can be changed by choosing an option from the 'Opacity' list. The data used to colour the surface can be exported as a .csv le, by clicking on 'export results' and selecting the desired le location.

| at i falles                                       | Streamlines | Isosurfaces | Line probes            | Surfa   | ce Conto | ours      |
|---------------------------------------------------|-------------|-------------|------------------------|---------|----------|-----------|
| Appearance                                        |             |             | Probe controls         |         |          |           |
| Colour map                                        | Blue-yellow | w ~         | Clear Surface C        | Colours | Contour  | an object |
| Scale Min                                         | -80         | Reset       | Scalar                 | Pressur | re       |           |
| Scale Max                                         | 50          | Reset       |                        |         |          |           |
|                                                   | 32          |             |                        |         |          |           |
| Colour bands                                      | 32          |             |                        |         |          |           |
| Colour bands                                      | Invert (    | Colours     |                        |         |          |           |
| Colour bands                                      | Invert (    | Colours     |                        |         |          |           |
| Colour bands                                      | Invert (    | Colours     |                        |         |          |           |
| Colour bands                                      | Invert (    | Colours     |                        |         |          |           |
| Colour bands                                      | Invert C    | Colours     |                        |         |          |           |
| Opacity                                           | Invert (    | Colours     |                        |         |          |           |
| Opacity<br>Specular<br>Export optior              | Invert (    | Colours     | Data source            |         |          |           |
| Opacity<br>Specular<br>Export option<br>Export as | Invert (    | Colours     | Data source<br>Case pr | i.case  |          |           |

Figure 24: Surface Contour Results Panel

The data at any point, or along a string of points, in the domain can be exported as a .csv le using the line probe.

| Viewer Options             | ;                                         |                              |                             |                    |                   |          |
|----------------------------|-------------------------------------------|------------------------------|-----------------------------|--------------------|-------------------|----------|
| Cut Planes                 | Streamlines                               | Isosurfaces                  | Line probes                 | Surfa              | ce Contours       |          |
| Appearance<br>Colour map   | Appearance<br>Colour map Blue-yellow ~    |                              |                             | e                  | New Probe         |          |
| Scale Min                  | -80                                       | Reset                        | Scalar                      | Pressur            | e                 | ~        |
| Scale Max<br>Colour bands  | 50<br>32<br>Invert C<br>kimum and minimum | Colours                      | Number of<br>points on line | <b>þ</b> 6         |                   |          |
| Export option<br>Export as | ns<br>Text file                           | <ul> <li>✓ Export</li> </ul> | Data source<br>Case ph      | i.case<br>Load dat | a from saved case | <b>~</b> |
|                            |                                           |                              |                             | Ok                 | Apply             |          |

Figure 25: Line Results Panel

Using the 'line' tab of the results panel click on 'Add Probe' and then move the generated probe around the domain:

![](_page_11_Picture_0.jpeg)

Figure 26: Line Probe

Then enter 100 as the number of 'points on line graph' and select 'Export results'. This can then be opened and plotted in a program such as Excel.

It is possible to display multiple cutting planes, iso-surfaces and stream lines at the same time. To create a new probe either click on the desired probe button from the RhinoCFD toolbar or 'create probe' from the results panel; or to duplicate a probe, press and hold down Alt and then drag the desired probe using the Gumball.

![](_page_11_Picture_4.jpeg)

Figure 27: A Range of Cutting Planes and Probes

To remove the visualizations and return to the Pre-processor stage, right click on 'load results'. From here you can change any settings and run the simulation again.